第6章 管理ツールのインストール

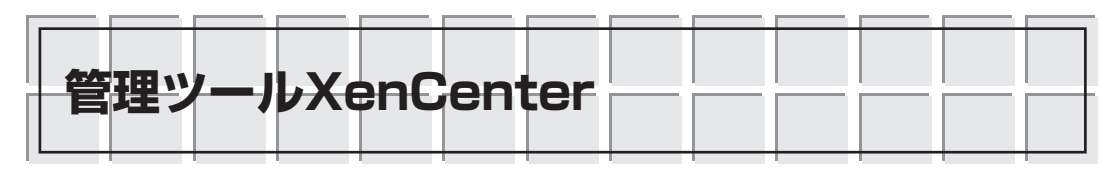

XenCenterは、Windows上で動作するアプリケーション・ソフトとして提供されています. GUIにより操作できる管理ツールです. XenServerが動いているマシンにインストールするのでは なく、ほかのマシンにインストールすることになります.

XenCenterとXenServerは、ネットワーク経由で接続します.したがって、ごく普通のWindows のPC(パソコン)を用意すればよいことになります.XenCenter専用マシンをわざわざ用意する必要 はありません.ただし、.NET Framework2.0がインストールされている必要があります.

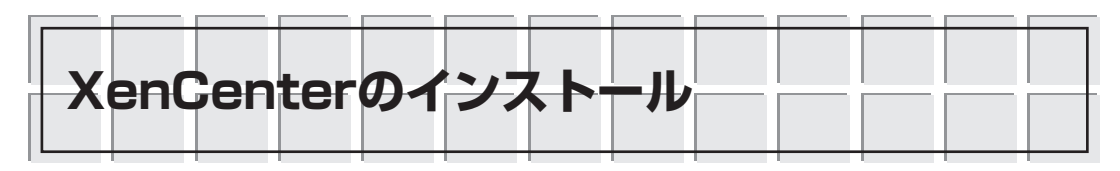

Windows XPが動作しているPCに管理ツールXenCenterをインストールしていきましょう.

ダウンロード・サイトから入手したJapanese version of XenCenter management consoleのファイルXENCENTER-JA-4.0.2.MSIを実行し、セットアップを開始します(図6.1).

[次へ(N)] をクリックします.インストール先フォルダを入力し先に進みます(図6.2).

ウィンドウの下半分に表示されている[すべてのユーザー][このユーザーのみ]の項目は, XenCenterの使用権限の設定です.XenCenterをインストールしたユーザーだけに与えるか,そのWindows PCの全ユーザーに与えるかを選択することができます.PCの利用形態とセキュリ

| ₩XenCenter エットアップ ウィザードへようこそ                                                                       | 授XenCenter _□■X<br>インストール フォルダの選択                                                                                                    |
|----------------------------------------------------------------------------------------------------|----------------------------------------------------------------------------------------------------|
| インストーラは XenCenter をインストールするために必要な手順を示します。                                                          | インストーラは次のフォルダへ XenCenter をインストールします。<br>このフォルダにインストールするには[次へ]をクリックしてください。別のフォルダにインストー<br>ルするには、アドレスを入力するか[参照]をクリックしてください。<br>フォルダ(E):<br>[C*Program Files#XenSource#XenCenter# 参照(B)_<br>ディスク領域(D)_ |
| この製品は、著作権に関する法律わよび困難条約により保護されています。この製品の全部<br>または一部を無断で複製したり、無断で複製物を頒布すると、著作権の侵害となりますのでご<br>注意くたさい。 | XenCenter を現在のユーザー用か、またはすべてのユーザー用にインストールします:<br>で すべてのユーザー(E)<br>で このユーザーのみ(M)                                                                                                    |
| キャンセル 〈戻る(B) (次へ(U) >                                                                              |                                                                                                    |

## 図6.1 XenCenterセットアップ画面

普通のWindowsアプリケーションと同様にインストー ルできる. 図6.2 インストール先フォルダの指定

今回はデフォルトどおりにc:¥Program Files¥XenSource ¥XenCenterを指定した.